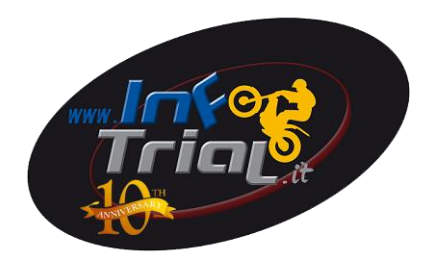

## *Guida per Recupero Licenza e/o Tessera Motoclub portale SIGMA FMI*

Digitare

http://sigma.federmoto.it/

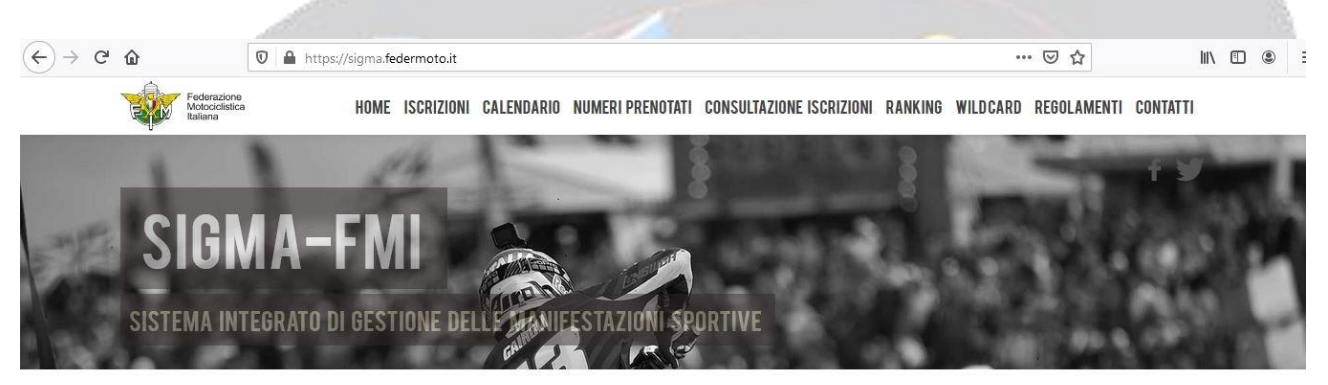

| LICENZIATI                                                                      | MOTOCLUB                                | TEAM/SCUDERIE                           |
|---------------------------------------------------------------------------------|-----------------------------------------|-----------------------------------------|
|                                                                                 | Accesso rapido al portale Motoclub dove | Accesso rapido al portale Team/Scuderie |
| Accesso rapido al portale MyFMI dove                                            | Accesso rapido al portale motocido dove |                                         |
| Accesso rapido al portale MyFMI dove<br>richiedere numero fisso ed iscrizione a | richiedere numero fisso ed iscrizione a | dove richiedere numero fisso ed         |

#### Selezionare LICENZIATI e cliccare su LOGIN

| € → ୯ û | 0 Attps://myfmi.federmoto.it/myfmi/myFMILogon.aspx | ··· 🛛 🕁                        | III\ 🗊 | : € |
|---------|----------------------------------------------------|--------------------------------|--------|-----|
|         | Federazione<br>Motociclistica<br>Italiana          |                                |        |     |
| Ν       | Ay FMI                                             |                                |        |     |
|         | ACCESSO UTENTE GIÀ REGISTRATO                      | REGISTRAZIONE NUOVO UTENTE     |        |     |
|         | Username                                           | REGISTRAZIONE TESSERATO        |        |     |
|         | Password Username e/o Password Dimenticati?        | REGISTRAZIONE NON TESSERATO    |        |     |
|         | Login                                              | REGISTRAZIONE PILOTA STRANIERO |        | 1   |
|         |                                                    |                                |        |     |

#### Inserire USERNAME e PASSWORD

(in caso non la si ricordi seguire indicazioni GUIDA RECUPERO PASSWORD INFOTRIAL)

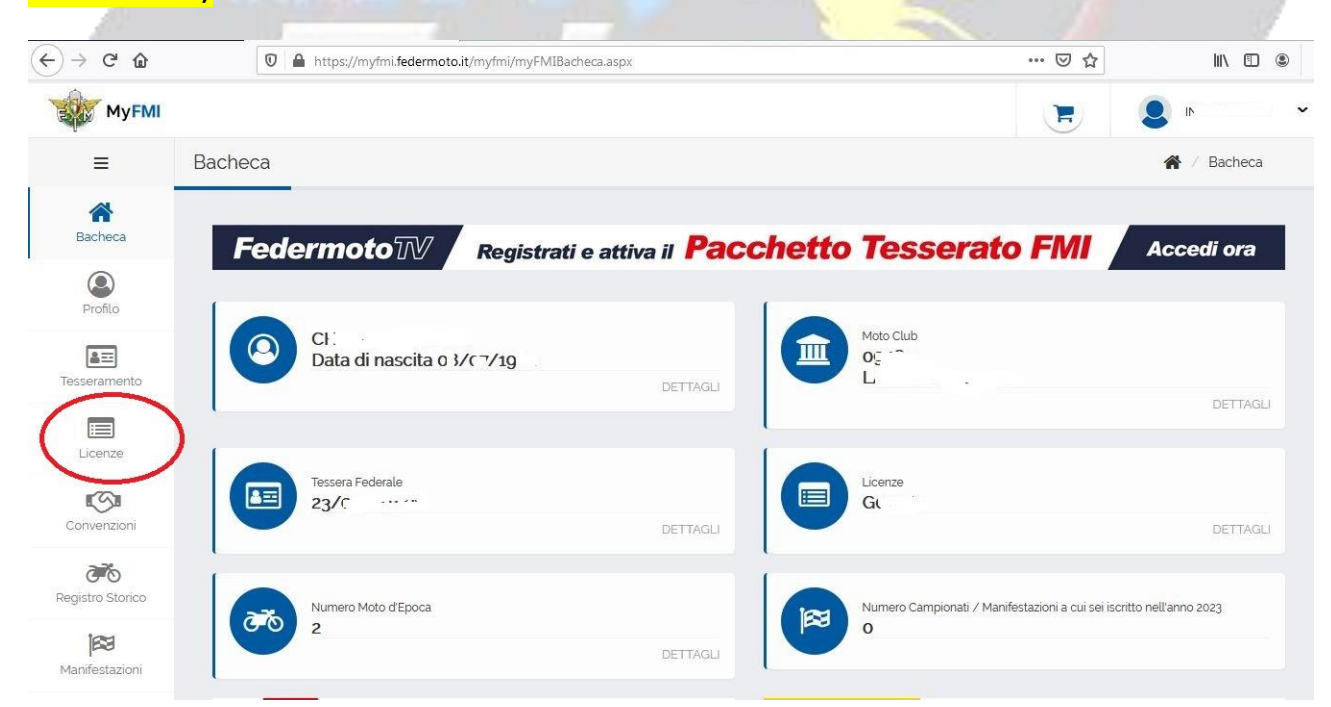

### Cliccare su LICENZE o TESSERAMENTO per Tessera Motoclub

| $\leftarrow$ $\rightarrow$ C' $\textcircled{a}$ | 🛛 🔒 https://myfmi.feder  | moto.it/myfmi/myFMIListaLicenze. | aspx             | ⊠ ☆                 | III\ 🗊 🔹    |
|-------------------------------------------------|--------------------------|----------------------------------|------------------|---------------------|-------------|
| МуҒМІ                                           |                          |                                  |                  |                     | <b>2</b>    |
| ≡ Lice                                          | nze                      |                                  |                  |                     | A / Licenze |
| Bacheca                                         | Nuova Richiesta Licenza  | Open                             | Stato Rich       | iieste Licenze Open |             |
| Profilo                                         | Licenze Anno Sportivo in | Corso e Storico                  |                  |                     |             |
| Tesseramento                                    | АМИО                     | LICENZA                          | SPECIALITĂ       | DATA RILASCIO       |             |
|                                                 | 2023                     | G                                | FR - FUORISTRADA | 20/01/2023          |             |
| Licenze                                         | 2022                     | GCUT                             | FR - FUORISTRADA | 31/01/2022          |             |
| S                                               | 2022                     | 00-0                             | OR - OFFROAD -   | 31/01/2022          |             |
| Convenzioni                                     | 2021                     | Gr uu                            | FR - FUORISTRADA | 22/12/2020          |             |
| Registro Storico                                | 2020                     | G 2                              | FR - FUORISTRADA | 20/02/2020          |             |
| 183                                             | 2019                     | G*                               | FR - FUORISTRADA | 14/03/2019          |             |
|                                                 |                          |                                  |                  |                     |             |

#### Cliccare nell'icona cerchiata per aprire la licenza anno in corso o anni precedenti (icone sottostanti)

| 202                     |                                                                                                    |               | 100 million (1997)  |
|-------------------------|----------------------------------------------------------------------------------------------------|---------------|---------------------|
| ← → ♂ ✿                 | 0 🆀 https://myfmi. <b>federmoto.it</b> /myfmi/myFMIDettaglioLicenza.aspx?Iiwkfy5/dHd1e3F6YSMpLCgOLiEiLD0jenB3cHQ=                                                                                                    | ⊠ ☆           | III\ 🗊 🛎 🗄          |
|                         |                                                                                                    |               |                     |
| ≡                       | Dettaglio Licenza                                                                                                    | 🖌 / Licenze / | / Dettaglio Licenza |
| Racheca                 | Per visualizzare la Licenza sul tuo Smartphone / Tablet, utilizza il bottone <u>"invia PDF per e-MAIL"</u>                                                                                                    |               |                     |
| Profilo                 | Ricevuto il PDF sul Tuo dispositivo, potrai anche stampare la licenza.                                                                                                    |               |                     |
| Tesseramento            |                                                                                                    |               |                     |
| Licenze                 | LIGURIA Nr. G <sup>***</sup><br>SMS: 1 Validità dal:<br>Licenza FUORISTRADA<br>Cognome e Nome V                                                                                                    |               |                     |
| Convenzioni             | Luogo e Data di Hasoita<br>Tossar 22 H<br>C.F.: 1                                                                                                    |               |                     |
| <b>Registro Storico</b> | Logistication of a finite series provide of a watch by preference a new findation of the original of the original of the |               |                     |
| Manifestazioni          |                                                                                                    |               |                     |

# Cliccare su INVIA PDF per E-MAIL e vi invierete la licenza

| ← → ♂ ŵ          | 🛛 🔺 https://myfmi. <b>federmoto.it</b> /myfmi/myFMITessera.aspx                                                                                                    | E            | ⊠ ☆       | II\ ① ◎ =   |
|------------------|----------------------------------------------------------------------------------------------------|--------------|-----------|-------------|
| Му ЕМІ           |                                                                                                    |              |           |             |
| ≡                | Tessera                                                                                                    |              |           | 🖌 / Tessera |
| Bacheca          | Per visualizzare la Tessera sul tuo Smartphone / Tablet, utilizza il bottone <u>"invia PDF per e-MAIL"</u>                                                                                                    |              |           |             |
| Profilo          | Se lo desideri, prima di procedere con l'invio, puoi inserire la tua foto sulla tessera con la seguente procedura:<br>• crea un immagine in formato JPG (quadrata e non più grande di 300 x 300 pixel)<br>• con il bottone 'Scegli File' individui la foto                              |              |           |             |
| Tesseramento     | <ul> <li>con il bottone "Upload File Foto" la foto viene applicata automaticamente sulla tessera</li> <li>utilizza bottone "invia PDF per e-MAIL" per visualizzare la tessera sul tuo dispositivo<br/>Ricevuto il PDF sul Tuo dispositivo, potrai anche stampare la tessera.</li> </ul> |              |           |             |
| Licenze          |                                                                                                    |              |           |             |
| Convenzioni      | Cognome: V'                                                                                                    |              | _         |             |
| Registro Storico | Nascha C                                                                                                    | tiona Upload | File Foto |             |
| Manifestazioni   |                                                                                                    |              |           |             |
|                  |                                                                                                    |              |           | 100         |

#### Cliccare su INVIA PDF per E-MAIL e vi invierete la Tessera Member (Iscrizione Motoclub)

🗎 🛛 myfmi-notify@federmoto.it

FMI myFMI: Licenza Agonistica in formato PDF

mercoledi 15/03/2023 20... 572 KB

### Riceverete mail da myfmi-notify@federmoto.it

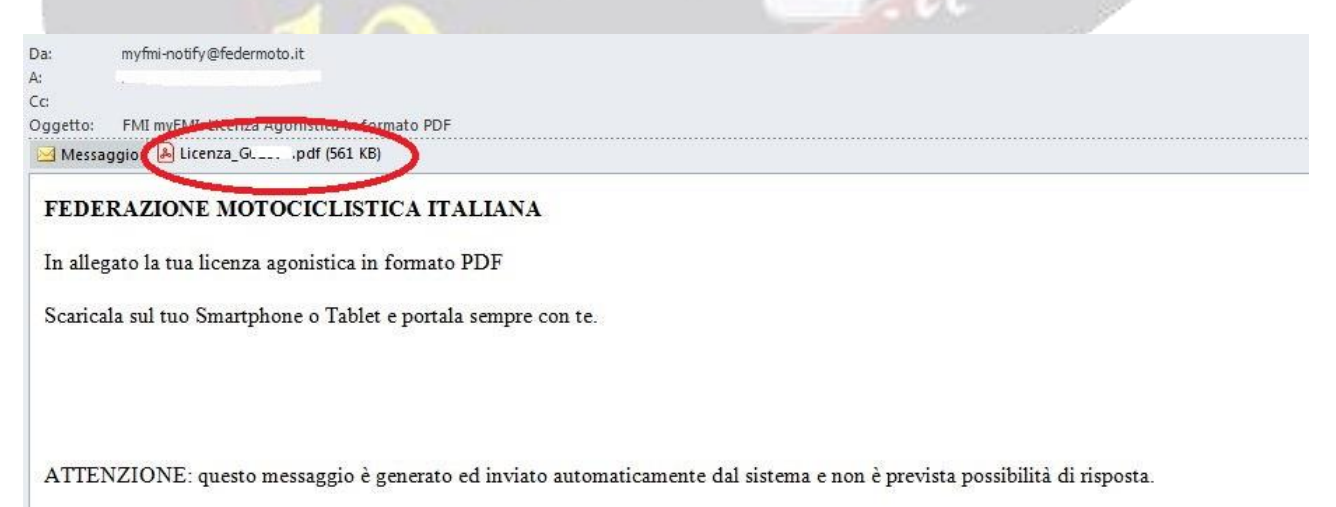

# Apritela e troverete ALLEGATO CON FILE PDF da scaricare